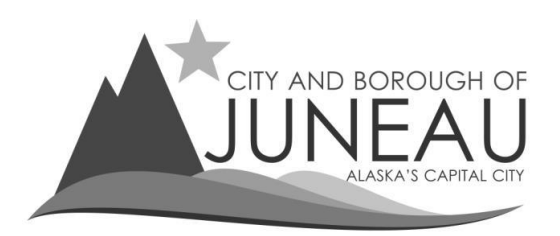

# How to eFile your Resale of Goods renewal

Step 1 – Log in to your profile

\*\*Please note that you will only be able to renew your resale of goods certificate online if you received a resale certificate the prior year. 1<sup>st</sup> time applicants will be required to apply on paper.\*\*

• Enter your User Name and Password and select "Log In"

| Enter your User Name and Password  |  |
|------------------------------------|--|
| Enter your oser Name and Password  |  |
| User Name testaccountfive          |  |
|                                    |  |
| Log In                             |  |
| Forgot your User Name or Password? |  |
| First-time user? Register here     |  |

## <u>Step 2</u>

- On the menu bar, under "Online Services":
- Select "File my Return"

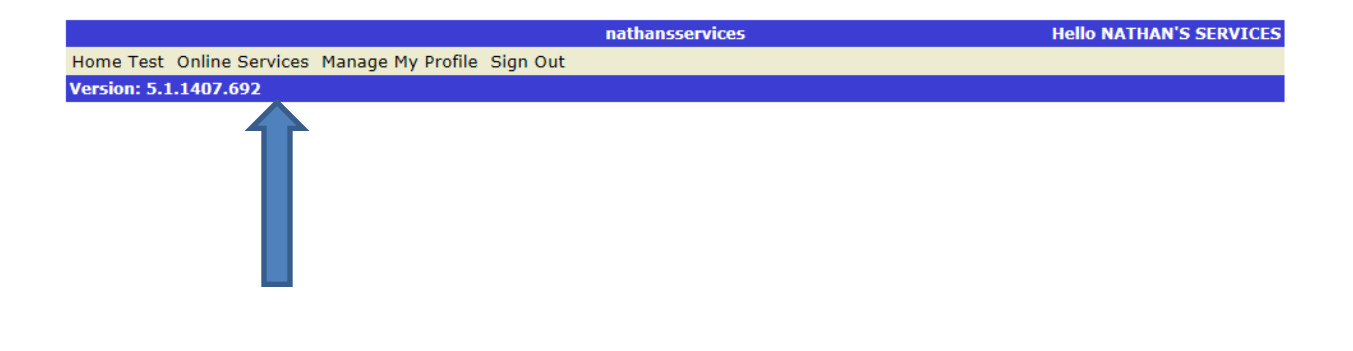

## <u>Step 3</u>

- You should have two account number options-one is for your sales tax return, and the other is for your Resale of Goods Cert.
  - $\circ$   $\;$  The resale of goods account will have an "R" in front of your regular sales tax account #.
- On the Resale of Goods account, select the year of the resale of goods certificate for which you are applying, then click "<u>Select</u>"

|    |                |                     |                    | Select your Accou                                               | nt                                  |
|----|----------------|---------------------|--------------------|-----------------------------------------------------------------|-------------------------------------|
| 8  | Gelect your Ac | count Complete F    | Return Submit Retu | Irn Application Completed                                       |                                     |
|    |                |                     |                    |                                                                 |                                     |
|    |                |                     |                    |                                                                 |                                     |
| ١. |                |                     |                    | Account link to your Name                                       |                                     |
|    | <u>Select</u>  | Account<br>01003661 | Year               | Name<br>TEST ACCOUNT FIVE<br>155 S SEWARD ST<br>JUNEAU AK 99801 | Category<br>Sales Tax, Liquor, Room |
|    | <u>Select</u>  | R01003661           | 2018               | TEST ACCOUNT FIVE<br>155 S SEWARD ST<br>JUNEAU AK 99801         | Resale of Goods Cert                |
| Ļ  | 1              | -1-                 | <b>-</b> Î-        |                                                                 |                                     |

### <u>Step 4</u>

- Select period 1 from the drop down box
- Notice your existing resale codes are not displayed.
  - If no changes to your codes are needed, simply click "Next / Calculate" at the bottom of the screen to proceed.
  - If you would like to change some or all of your codes, please make your request in the "Notes and Comments" field for review by CBJ Sales Tax staff.
- Click "Next / Calculate" to proceed

| Ac          | count Number   | R01003661      | Business Name | TEST ACCOUNT FIVE<br>155 S SEWARD ST<br>JUNEAU AK 99801 |
|-------------|----------------|----------------|---------------|---------------------------------------------------------|
| Re          | porting Period | Annual         | Date          | 11/9/2018                                               |
| Ре          | riod Covered*  |                | Due Date      | 1/31/2019                                               |
| #<br>1<br>N | Resale Cards   | its            |               |                                                         |
|             |                |                |               | Ĵ                                                       |
|             |                |                |               |                                                         |
|             | Clear          | all the fields | Next / Cal    | culate                                                  |

### <u>Step 5</u>

- Review any Notes and Comments you entered for accuracy.
- If all is correct, check the certification box and select "Submit Return"
- You will be quoted a balance due of \$10.00 on the following screen.

|              | Account Number                      | R01003661                   | Business Name                                                     | 155 S SEWARD ST<br>JUNEAU AK 99801                    |
|--------------|-------------------------------------|-----------------------------|-------------------------------------------------------------------|-------------------------------------------------------|
|              | Reporting Period<br>Period Covered* | Annual<br>1                 | Date<br>Due Date                                                  | 11/9/2018<br>1/31/2019                                |
| # Resale C   | ards<br>Comments                    |                             | Ç                                                                 |                                                       |
| clare subjec | t to the penalties pres<br>the bes  | cribed in the City and Boro | ugh of Juneau ordinances that<br>lief is a true, correct, and com | t this return has been examined by n<br>plete return. |
|              |                                     |                             |                                                                   |                                                       |

## Step 6 – Balance Due

PRINT THIS SCREEN for your confirmation of filing. You will NOT receive an email confirmation of your application..

- Review your balance due
- You may choose to "Pay Now" or "Pay Later"
  - Select "Pay Later" if you want to mail your resale renewal payment.
    - Please include a screen print of this page with your mailed payment and note "Resale Renewal" on your check memo.
  - Select "Pay Now" if you want to remit payment electronically.
    - Then follow the procedures titled "Making a Payment".

| Account Number R01003661              |         | 155 S SEWARI<br>ST<br>JUNEAU AK<br>99801 | )         |
|---------------------------------------|---------|------------------------------------------|-----------|
| Reporting Annual<br>Period Covered* 1 |         | Date                                     | 11/9/2018 |
| Penda covereu 1                       |         | Due Dute                                 | 1/51/2019 |
| Total Values                          |         |                                          |           |
| Total Tax Due                         | \$10.00 |                                          |           |
| Late Filing Fee                       | \$0.00  |                                          |           |
| Late Payment Penalty                  | \$0.00  |                                          |           |
| Interest                              | \$0.00  |                                          |           |
| Total Discount                        | \$0.00  |                                          |           |
| Credit on Account                     | \$0.00  |                                          |           |
| Total Deposit                         | \$0.00  |                                          |           |
| Total Period Balance                  | \$10.00 |                                          |           |
| Pay Later                             |         | Pay Now                                  |           |

• If your sales tax account is in full compliance, your new resale of goods certificate will be mailed the last week of December.